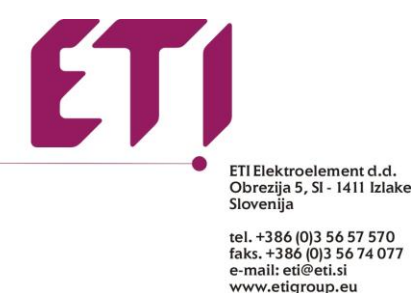

## POMOČ ob namestitvi programa ETI-CAD

Po uspešni namestitvi programa se bo samodejno odprlo pogovorno okno »Konfiguracija CADprofi«, pogovorno okno lahko odprete tudi kadarkoli kasneje, če je to potrebno (posodobitev, jezik...).

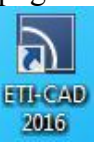

Najprej izberite jezik, ki ga želite v vmesniku, nato izberite privzeti CAD program v katerega želite dodati ETI-CAD orodno vrstico in nato kliknite »Prilagodi CAD«:

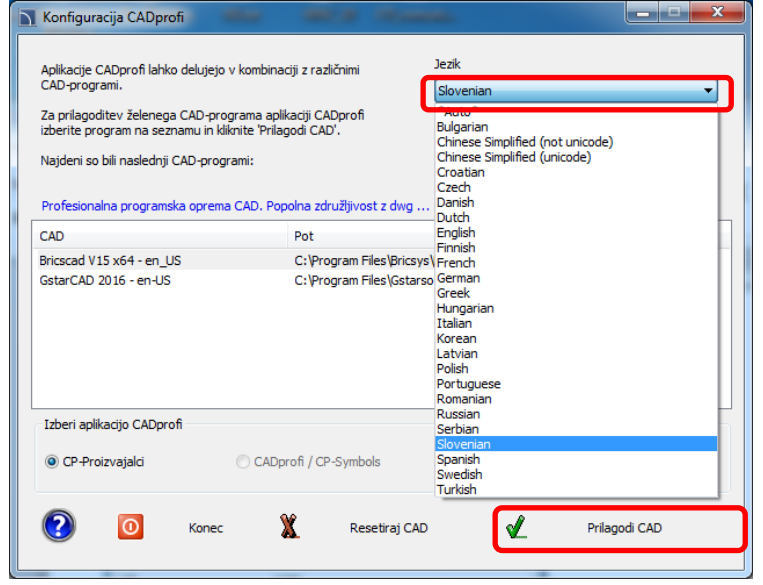

Po končani konfiguraciji vas bo program vprašal ali želite zagnati izbrani CAD program. Ne glede na izbiro bo od sedaj dalje orodna vrstica ETI-CAD v izbranem CAD programu vedno prisotna.

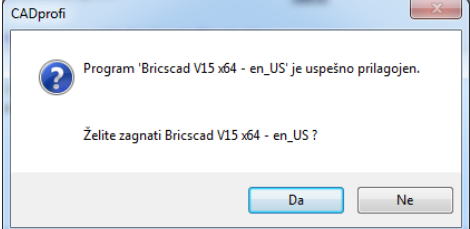

Izberite »**Da**« za takojšen zagon CAD program, »**Ne**« za konec procesa.

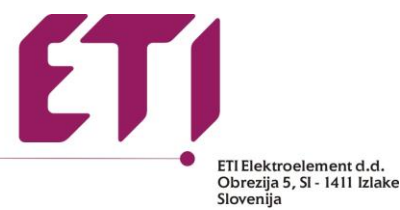

tel. +386 (0)3 56 57 570 faks. +386 (0)3 56 74 077 e-mail: eti@eti.si www.etigroup.eu

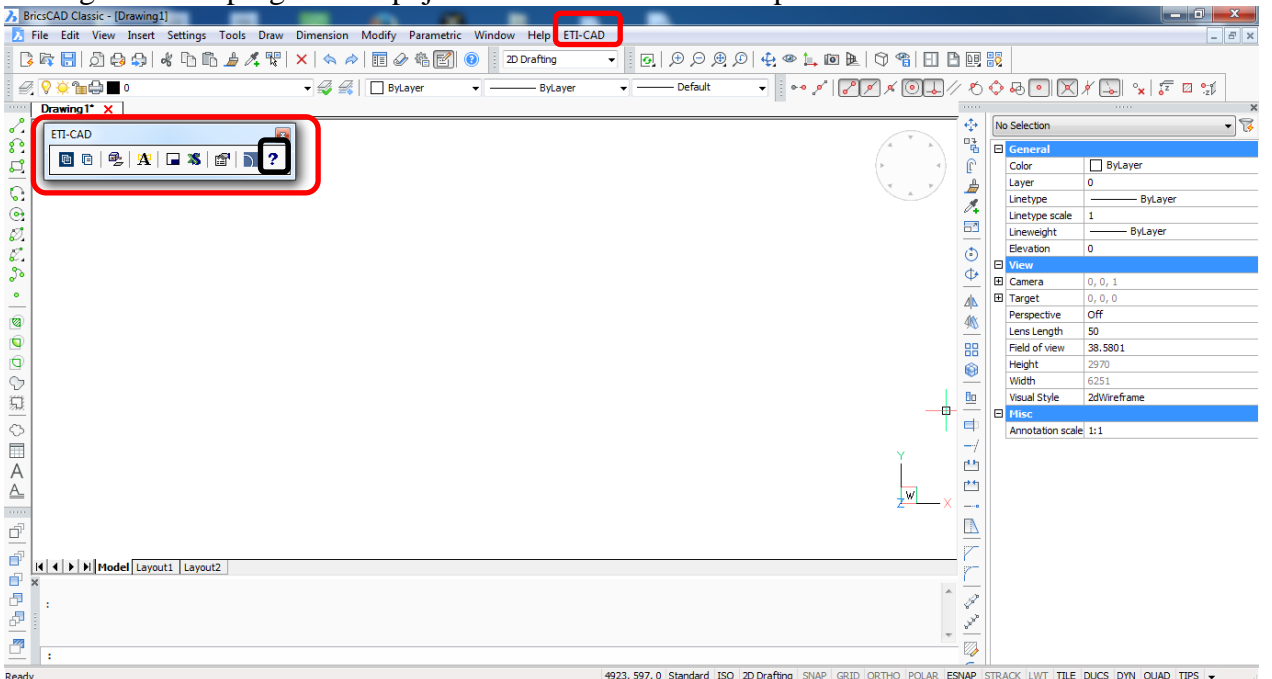

Ob zagonu CAD programa se pojavi tudi orodna vrstica in spustni meni ETI-CAD.

Za dodatno pomoč iz spustnega seznama izberite »**ETI-CAD - Pomoč**« ali kliknite na orodni vrstici ikono »**?**«. Več informacij o uporabi in funkcijah programa v poglavju »**CP-Manufacturers**«:

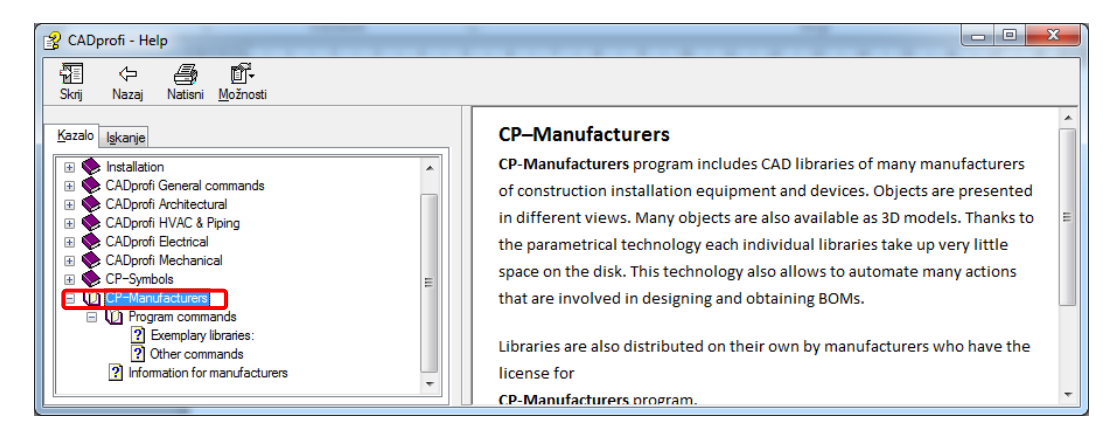